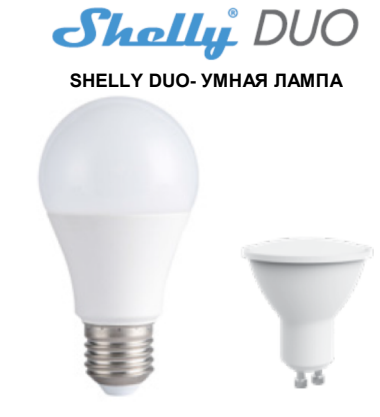

ная светодиодная Wi-Fi-лампа Shelly DUO (модель WW / Умная светодиодная WI-Fi-лампа Shelly DUO (модель WW / CW или RGBW) от Allterco Robotics предназанчена для установки в стандартный патрон (цоколь E27 / E26 или GU10) для изменения цевтовой температуры или цвета (в зависимости от модели) и димиирования. Shelly может работать как автономное устройство или как аксессуар к контроллеру домашней ватоматизации. Технические характеристики

| Источник питания | 110-230 B ±10% 50/60 Гц  |          |
|------------------|--------------------------|----------|
|                  | переменного тока         |          |
| Цоколь           | E26/ E27                 | GU10     |
| Номинальная      | 9 BT                     | 5 BT     |
| мощность         |                          |          |
| Световой поток   | до 800 лм                | До400 лм |
| Цветовая         | WW/CW (2700K-6500K);     |          |
| температура      | RGBW                     |          |
| Угол излучения   | 190 °                    | 36 °     |
| Рабочая          | -20 °C + 40 °C           |          |
| температура      |                          |          |
| Совместимость со | RE Directive 2014/53/EU, |          |
| стандартами ЕС   | LVD 2014/35/EU, EMC      |          |
|                  | 2004/108/WE, RoHS2       |          |
|                  | 2011/65/UE               |          |
| Мощность         | 1 мВт                    |          |
| радиосигнала     |                          |          |
| Протокол Wi-Fi   | 802.11 b/g/n             |          |
| сети             |                          |          |
| Частота          | 2400 – 2484 МГц          |          |
| Дальность        | До 30 м вне помещений    |          |
| действия (в      | До 15 м в помещении      |          |
| зависимости от   |                          |          |
| препятствий)     |                          |          |
| Размеры          | 60 x 122                 | 50х73 мм |
|                  | MM                       |          |
| Потребление      | < 1 BT                   |          |
| электроэнергии   |                          |          |

#### Техническая информация

- Управление через Wi-Fi с мобильного телефона, ПК, системы автоматизации или любого другого устройства поддерживающего протокол HTTP и / или UDP.
- Микропроцессорное управление. Управляемые элементы: несколько светодиодов
- Устройство Shelly может управляться с помощью внешней кнопки / выключателя. ВНИМАНИЕ! Опасность поражения электрическим током

. подключения Установка устройства осуществляться с осторожностью.

ВНИМАНИЕ! Не позволяйте детям играть с кнопкой / выключателем, подключенным к устройству. Храните Shelly Cloud позволяет легко управлять и контролировать устройства для дистанционного управления Shelly это с помощью мобильного телефона, планшета или ПК. Войдит (мобильные телефоны, планшеты, ПК) в недоступном для

детей месте. ВНИМАНИЕ! Пожалуйста, обращайтесь с осторожностью! Устройство Shellv® DUO XPУПКОЕ! Знакомство с Shelly®

Shelly® - это семейство инновационных устройств, которые позволяют дистанционно управлять электроприборами через мобильный телефон, ПК или систему домашней автоматизации. Shelly® использует Wi-Fi для подключения к контролирующим его устройствам. Они могут быть в одной сети Wi-Fi или использовать удаленный доступ (через Интернет). Shelly® может работать автономно, без управления контроллером домашней автоматизации, в локальной сети Wi-Fi, а также через облачный сервис из любого места, где у пользователя есть доступ в Интернет.

любого места, где у пользованени есть доступ в интернот. Shelly® имеет встроенный веб-сервер, через который Пользователь может настраивать, управлять и отслеживать чтобы добавить новое устройство Shelly, подключите его к состояние Устройства. У Shelly® есть два режима Wi-Fi-электро точка доступа (AP) и режим клиента (CM). Для работы в **Шаг 1**: режиме клиента маршрутизатор Wi-Fi должен находиться в Бставы режиме клиента маршру изатор учт тадилал наладитать в ставьте устройство не создало собственную точку доступа напрямую связываться с другими устройствами Wi-Fi через к сети Wi-Fi c SSID, например, ShellyBulbDuo-35FA58 для с боль по собственную точку доступа напрямую связываться с другими устройствами Wi-Fi через к сети Wi-Fi c SSID, например, ShellyBulbDuo-35FA58 для с боль по собственную точку доступа на по собственную точку доступа на по собственности на по собственную точку доступа на по собственную точку доступа на по собственную точку доступа на по собственную точку доступа на по собственную точку доступа на по собственности на по собственную точку доступа на по собственную точку доступа на по собственную точку доступа на по собственную точку доступа на по собственную точку доступа на по собственную точку доступа на по собственную точку доступа на по собственную точку доступа на по собственную точку доступа

API предоставляется производителем. Устройства Shelly® могут быть доступны для мониторинга и управления, даже если Пользователь находится за пределами зоны действия локальной сети Wi-Fi, если маршрутизатор Wi-Fi подключен к Интернету. Можно использовать функцию Shelly Cloud, которая активируется через веб-сервер Устройства или через настройки в мобильном приложении Shelly Cloud

Пользователь может зарегистрироваться и получить доступ к Shelly Cloud, используя мобильные приложения для Android или iOS или любой интернет-браузер и веб-сайт lly.cloud/

Инструкции по установке

нализование протива соправных процедур может привести добавить Устройство Несоблюдение рекомендованных процедур может привести добавить Устройство к неисправности, опасности для вашей жизни или опасности для вашей опасности для вашей на. Allterco Robotics нарушению закона. не несет

ответственности за любые убытки или ущерб в случае неправильной установки или эксплуатации этого устройства. ВНИМАНИЕ! Используйте устройство только с электросетью и приборами, которые соответствуют всем применимым нормам. Короткое замыкание в электросети ВНИМАНИЕ! пр или любом подключенном к устройству приборе может повредить устройство. ВНИМАНИЕ! Перед установкой устройства проверьте

рабочее напряжение устройства и подаваемое напряж вашей электросети! Подключение устройства устройства нерекомендованному источнику питания может привести к Шаг 3:

неисправности, опасности для вашей жизни или нарушению При закона. Afterco Robotics не несет ответственности за любые убытки или ущерб в случае неправильной установки или

эксплуатации этого устройства. РЕКОМЕНДАЦИЯ: Устройство может быть подключено к электрическим цепям и приборам и может управлять ими только в том случае, если они соответствуют соответствующим стандартам и нормам безопасности.

### 

Установите Shelly DUO в патрон. Нажмите выключатель / кнопку, к которой подключено устройство Shelly. Shelly должно включиться. Нажмите выключатель / кнопку еще

долкло вылючиться. нажмите выключатель / кнопку еще раз, и Shelly выключится. Вы можете выбрать, хотите ли вы использовать Shelly с Откройте «Настройки»> «Wi-Fi» и подключитесь к сети Wi-Fi,

управлению и контролю через встроенный веб-интерфейс. УПРАВЛЯЙТЕ ДОМ ИОМ С ПОМОЩЬЮ СВОЕГО ГОЛОСА Все устройства Shelly совместимы с Amazon Echo и Google Home. Ознакомьтесь с нашим пошаговым руководством на:

https:/shellv.cloud/compatibility Е ДЛЯ УПРА ПЕНИЯ УСТРОЙСТВАМИ

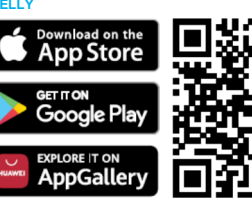

Shelly Cloud даёт вам возможность контролировать настраивать все устройства Shelly® из любой точки мира Вам потребуется только подключение к Интернету и наше мобильное , приложение, установленное на

# смартфоне или планшете

омартироне или планшете. Регистрация Когда вы откроете мобильное приложение Shelly Cloud первый раз, вам необходимо создать учетную запись, которая сможет управлять всеми ваши ми устройствами Shellv®

### Забытый пароль

ПРЕДУПРЕЖДЕНИЕ! Будьте внимательны, вводя свой адрес электронной почты во время регистрации, так как он будет использован в случае, если вы забудете свой пароль.

Первые шаги После регистрации создайте свою первую комнату (или комнаты), куда вы собираетесь добавить и использовать

свои устройства Shelly Shelly Cloud дает вам возможность создавать сцены для

должна автоматического включения или выключения Устройств в заранее определенные часы или на основе других параметров таких как температура, влажность, свет и

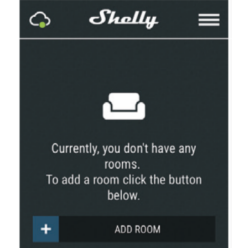

электросети.

Вставьте устройство Shelly в патрон и включите свет модели лампы с белым светом или shellycolorbulb ЗБГА58 для цветной модели лампы, проверыте, подключено ли к Shelly питание. Если вы не видите активную сеть Wi-Fi с SSID, похожей на ShellyBulbDuo-35FA58 или shellycolorbulb-35FA58, перезагрузите Устройство. Если Устройство было включено, его необходимо выключить и снова включить 5 раз необходимо выключить и снова включить 5 раз подряд\*. Или, если у вас есть выключатель / кнопка, подключения к Устройству, нажмите ее 5 раз подряд \*. Когда пампа начнет мигать, Shelly должно вернуться в режим AP. Для Shelly duo RGBW - пампа начнет мигать красным светом. При следующем выключении /включении она загорится синим - это означает, что лампа находится в режиме АР, если нет, повторите попытку или свяжитесь с нашей службой поддержки по

адресу https://www.i-on.pro/podderzhka. \* После каждого выключенного состояния подождите 2-3 секунды.

Шаг 2

ВНИМАНИЕ! Опасность поражения электрическим током. Выберите «Добавить устройство» («Add Device»). Чтобы Ведите имя устройства в поле «Имя устройства» («Device»). Чтобы Ведите имя устройства в поле «Имя устройства» («Device»). Выберите «Имя устройства» («Device»). Чтобы Ведите имя устройства в поле «Имя устройства» («Device»). Чтобы Ведите имя устройства» («Device»). Чтобы Ведите имя устройства» («Device»). Чтобы Ведите имя устройства в поле «Имя устройства» («Device»). Чтобы Ведите имя устройства в поле «Имя устройства» («Device»). Чтобы Ведите имя устройства в поле ВНИМАНИЕ! Перед началом установки внимательно и нажмите «Добавить устройство» («Add Device»). Введите Вы можете выбрать значок или добавить изображение, полностью прочтите сопроводительную документацию. имя (SSID) и пароль для сети Wi-Fi, в которую вы хотите чтобы его было легче распознать. Нажмите «Сохранить

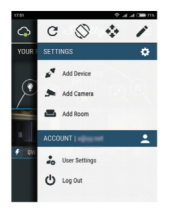

и iOS вы уви,

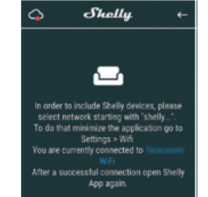

мобильным приложением Shelly Cloud и сервисом Shelly созданной Shelly, например, ShellyBulbDuo-35FA58 или Cloud. Вы также можете ознакомиться с инструкциями по shellycolorbulb-35FA58.

При использовании Android: ваш телефон / планшет все новые автоматически просканирует и включит устройства Shelly, обнаруженные в сети Wi-Fi, к которой вы

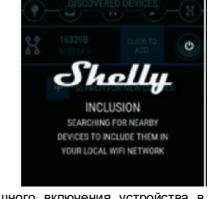

следующ е всплываю

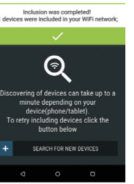

Если вы забыли или потеряли пароль, просто введите адрес Примерно через 30 секунд после обнаружения любых электронной почты, который вы использовали при устройств в локальной сети Wi-Fi список регистрации. После этого вы получите инструкции по отображаться по умолнанию в разделе «Обнаруж ния пюбых новых будет устройства» («DISCOVERED DEVICES»)

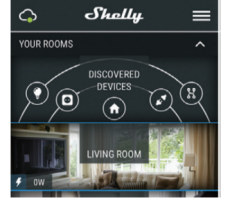

DEVICES») и выберите устройство, которое вы хотите чить в свою учетную запись

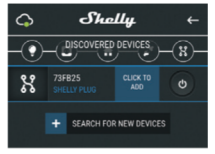

Шаг 6:

устройство» («SAVE DEVICE»)

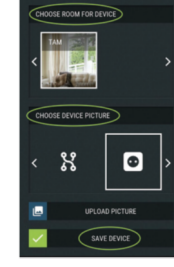

Шаг 7

Чтобы включить подключение к сервису Shelly Cloud для удаленного управления и мониторинга Устройства, нажмите «да» («YES») в следующем всплывающем окне

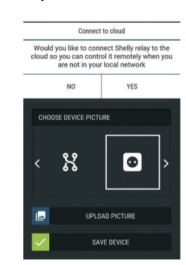

## Настройки устройств Shelly

После включения вашего устройства Shelly в приложение вы можете управлять им, изменять его настройки и автоматизировать его работу. Для включения и выключения Устройства используйте соответствующую кнопку «Power». Чтобы войти в меню сведений о соответствующем устройстве, просто щелкните его имя. Из меню настроек вы можете управлять устройством, а также редактировать его внешний вид и настройки.

- Вы можете настроить работу Shelly Duo RGBW двумя способами:
  - Цветной режим в этом режиме вы можете выбрать цвет по своему усмотрению. Также вы можете выключить его и выбрать интенсивность света. В цветовом режиме вы также можете выбрать различные световые эффекты:
  - Выключено эффекты будут отключены Метеоритный дождь
    - Постепенное изменение

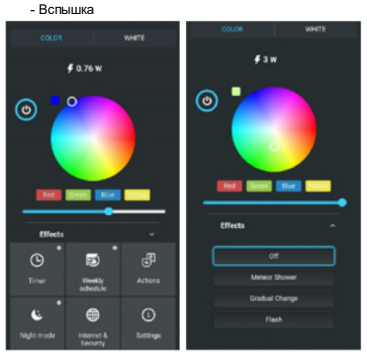

Белый режим - работает как обычная лампа белого цвета. Также вы можете выбрать интенсивность и цвета. выключить ее.

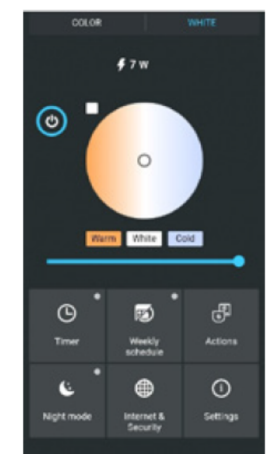

В белой версии лампы вы можете контролировать цветовую ность, как показано на рисунке: мпературу и интенси

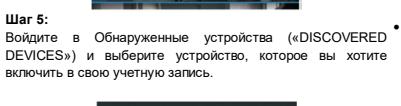

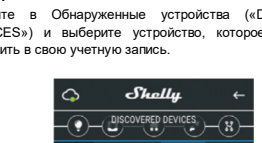

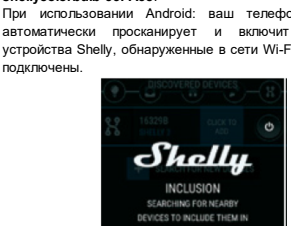

После успешного включения устройства в сеть Wi-Fi вы

Шаг 4:

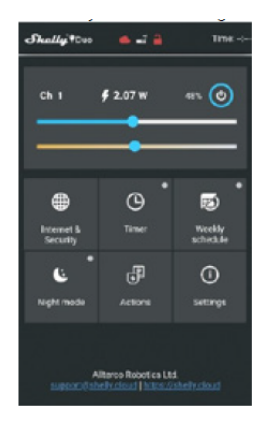

Таймер - Для автоматического управления блоком пита вы можете использовать:

- Автоматическое выключение после включе питания автоматически отключится через заданное время (в секундах). Значение 0 отменяет автоматическое
- Автоматическое включение после выключения блок Еженедельное питания автоматически включится через заданное время (в секундах). Значение 0 отменяет автоматическое включение

расписание - Эта функция требует Еженедельное подключения к Интернету. Для использования Интернета устройство Shelly должно быть подключено к локальной сети Wi-Fi с рабочим полключено и И к Интернету. рабочим подключением Устройство Shelly может автоматически включаться / выключаться в заранее определенное время и день недели на восходе / закате или через заранее заданное время до/ после восхода / заката. Вы можете добавлять

неограниченное количество еженедельных расписаний. Ночной режим - В этом режиме вы можете установ период времени и уровень яркости, при котором любое е установит яркость на предварительно определенный уровень

#### Интернет-безопасность

- Режим Wi-Fi Клиента: позволяет устройству подключаться к доступной сети Wi-Fi. После ввода нажмите свелений соответствующие поля «Подключить»
- Резервное колирование клиента Wi-Fi: добавьте резервную сеть Wi-Fi на случай, если ваша основная сеть станет недоступной
- Режим Wi-Fi точка доступа: настройте Shelly для создания точки доступа Wi-Fi. После ввода сведений в соответствующие поля нажмите «Создать точку доступа»

## Облако - разрешение или запрет подключения к облачной спужбе

Ограничение входа - ограничьте вход в веб-интерфейс Shelly с помощью имени пользователя и пароля. После ввода сведений в поля нажмите «Ограничить Shelly».

#### Настройки

Настройки Режим по умолчанию при включении («POWER ON DEFAULT MODE») - Этот параметр определяет состояние выхода по умолчанию, когда на Shelly подано питание

- ВКЛ: Настраивает включение выхода Shelly при подаче питания
- ВЫКЛ: Настраивает выключение выхода Shelly при
- Восстановить последний режим: настраивает возврат устройства в последнее состояние, в котором оно находилось перед последним выключен

ним выключением. Устанавливает время перехода Время -(в ллисекундах), в течение которого Shelly переходит от 0% до 100% яркости. Значение может быть от 0 до 5000 мс

Обновление прошивки - обновляет прошивку Shelly при ыходе новой і

Часовой пояс и географическое положение - Включает или отключает автоматическое определение часового пояса географического положения

Сброс к заводским настройкам Возврат Shelly

идентификатор устройства – (уникальный идентификатор Shelly) и IP-адрес устройства – (IP-адрес Shelly в вашей сети Wi-Fi.)

## ВСТРОЕННЫЙ ВЕБ-ИНТЕРФЕЙС

Даже без мобильного приложения устройство Shelly можно настроить и контролировать через браузер и соединение мобильного телефона, планшета или ПК. Используемые сокращения:

Shelly-ID - уникальное имя устройства. Оно состоит из 6 или более символов. Оно может содержать цифры и буквы, востатновить последний режим - Настраивает возврат например 35FA58 SSID - имя сети Wi-Fi, созданной устройством, например

## shellycolor-35FA58

- устанавливает время (в режим, в котором устройство создает миллискундах), в течение которого Shelly переходит от 0% подключения Wi-Fic с соответствующим до 100% яркости. Значение может быть от 0 до 5000 мс. Точка доступа (АР) - режим, в котором устройство создает о точку собственную то именем (SSID).

подключено к другой сети Wi-Fi

Установка / начальное включение Шаг 1

зьте устройство Shelly в патрон и включите свет

ПРЕДУПРЕЖДЕНИЕ! Если Устройство не создало собственную сеть Wi-Fi, следуйте указаниям, описанным в **Перезагрузка устройства** - Перезагружает устройство шаге 1 главы **Включение устройства** настоящего Shelly. руководства пользователя.

### İllar 2

Когда устройство Shelly создало собственную сеть Wi-Fi (собственную точку доступа) с именем (SSID), например, • IP-адрес устройства – IP-адрес Shell shellycolor-35FA58, подключайтесь к нему с помощью Дополнительные возможности телефона, планшета или ПК

## Шаг 3

Введите 192.168.33.1 в адресное поле вашего браузера, чтобы загрузить веб-интерфейс Shelly.

текущем потреблении энергии в ваттах, текущем состоянии следующему (вкл / выкл), текущем уровне яркости, текущей температуре https://shelly.cloud/declaration-of-conformity/ света, кнопке питания, подключении к облаку, текущем времени, настройках

0 ø 6 00:00 - 00:00

расписание - Эта функция требует подключения к Интернету. Для использования Интернета устройство Shelly должно быть подключено к локальной сети Wi-Fi с рабочим подключением к Интернету. Shelly может включаться / выключаться автоматически в заранее определенное время, на восходе / закате или в определенное время до или после восхода / заката Возможно задать несколько расписаний Интернет-безопасность

-Клиента: Режим Wi-Fi - Клиента: позволяет устройству подключаться к доступной сети Wi-Fi. После ввода свелений в соответствующие поля нажмите Подключить

копирование клиента Wi-Fi: добавьте Резервное резервную сеть Wi-Fi на случай, если ваша основная сеть станет недоступной.

Режим Wi-Fi - точка доступа: настройте Shelly для создания точки доступа Wi-Fi. После ввода сведен соответствующие поля нажмите «Создать точки доступа».

Облако: разрешение или запрет подключения к облачной службе.

Ограничение входа: ограничьте вход в веб-интерфейс Shelly с помощью имени пользователя и пароля. После ввода сведений в поля нажмите «Ограничить Shelly».

Сервер SNTP - Вы можете установить собственный сервер SNTP. Введите URL-адрес и нажмите Сохранить.

ВНИМАНИЕ! Если вы ввели неверную информацию (неправильные настройки, имена пользователей, пароли и т. д.), вы не сможете подключиться к Shelly и вам нужно будет перезагрузить устройство.

Таймер - Для автоматического управления блоком питания вы можете использовать:

Автоматическое выключение: после включения источник питания автоматически выключится через заранее заданное время (в секундах). Значение 0 оти автоматическое выключение.

Автоматическое включение: после выключения источник автоматически включается через заданное питания время (в секундах). Значение 0 отменяет автоматическое . BKIIIO

ВНИМАНИЕ! Если Устройство не создало собственную сеть Wi-Fi, следуйте указаниям, описанным в шаге 1 главы Включение устройства настоящего руководства пользователя.

пользователя. **Еженедельное расписание** - Эта функция требует полключения к Интернету. Для использования Интернета подключения к Интернету. Для использов устройство Shelly должно быть подключено к локальной сети Wi-Fi с рабочим подключением Устройство Shelly может автоматически к Интернету включаться выключаться в заранее определенное время и день недели. на восходе / закате или через заранее заданное время до/

после восхода / заката. Вы можете добавлять неограниченное количество еженедельных расписаний. ной режим - В этом режиме вы можете установить Hoy

заводским настройкам по умолчанию. Информация об устройстве - Здесь вы можете увидеть период времени и уровень яркости, при котором любое включение включение установит яркость на предварительно определенный уровень. Настройки

Режим по умолчанию при включении («POWER ON DEFAULT MODE») - Этот параметр определяет состояние выхода по умолчанию, когда на Shelly подано питание.

Wi-Fi- ВКЛ: Настраивает включение выхода Shelly при подаче питания

• ВЫКЛ: Настраивает выключение выхода Shelly при подаче питания

устройства в последнее состояние, в котором оно находилось перед последним выключением.

Время перехода Устанавливает BDC M9

Часовой пояс и географическое положение - Включает Client Mode (CM) - режим, в котором устройство ИЛИ отключает автоматическое определение часового пояса и географического положения.

Обновление прошивки - Обновляет прошивку Shelly при ходе новой версии

Сброс к заводским настройкам - Возврат Shellv к заводским настройкам по умолчанию.

Информация об устройстве - Здесь вы можете увидеть ентификатор устройства – уникальный идентификатор ИД Shellv

IP-адрес устройства – IP-адрес Shelly в вашей сети Wi-Fi. Shelly позволяет управлять через HTTP с любого другого устройства автоматизации, контроллера домашней мобильного приложения или сервера. Для получения дополнительной информации о протоколе управления REST посетите: https /shelly.cloud/developers/ или отправьте запрос по адресу: ers@shellv.cloud

Настоящим Allterco Robotics EOOD заявляет. домашняя страница это домашняя страница встроенного веб-интерфейса. Если 2014/53 / EU, 2014/35 / EU, 2014/108 / WE, 201 1/65 / UE. он был настроен правильно, вы увидите информацию о: Полный текст декларации соответствия ЕС доступен по адресу

> Произволитель: Allterco Robotics EOOD Адрес: София, 1407, бул. Черни Врых, 103. Тел.: +359 2 988 7435 E-mail: support@shellv.cloud http://www.shelly.cloud Декларация о соответствии доступна на:

https://www.i-on.pro/podderzhka/

контактных публикуются Изменения данных

производителем на официальном сайте устройства: http://www.shelly.cloud

Пользователь обязан быть в курсе любых изм настоящих условий гарантии, прежде чем использовать свои права против Производителя

Все права на торговые марки She® и Shelly®, а также другие интеллектуальные права, связанные с данным устройством, принадлежат компании Allterco Robotics EOOD.

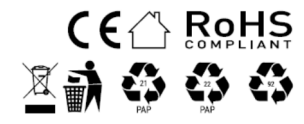